## Jak postupovat při vyplňování přihlášky na Exotu Olomouc.

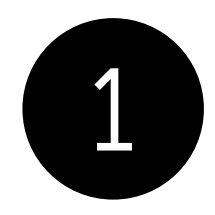

Vytvoření nové přihlášky, nebo opětovné přihlášení

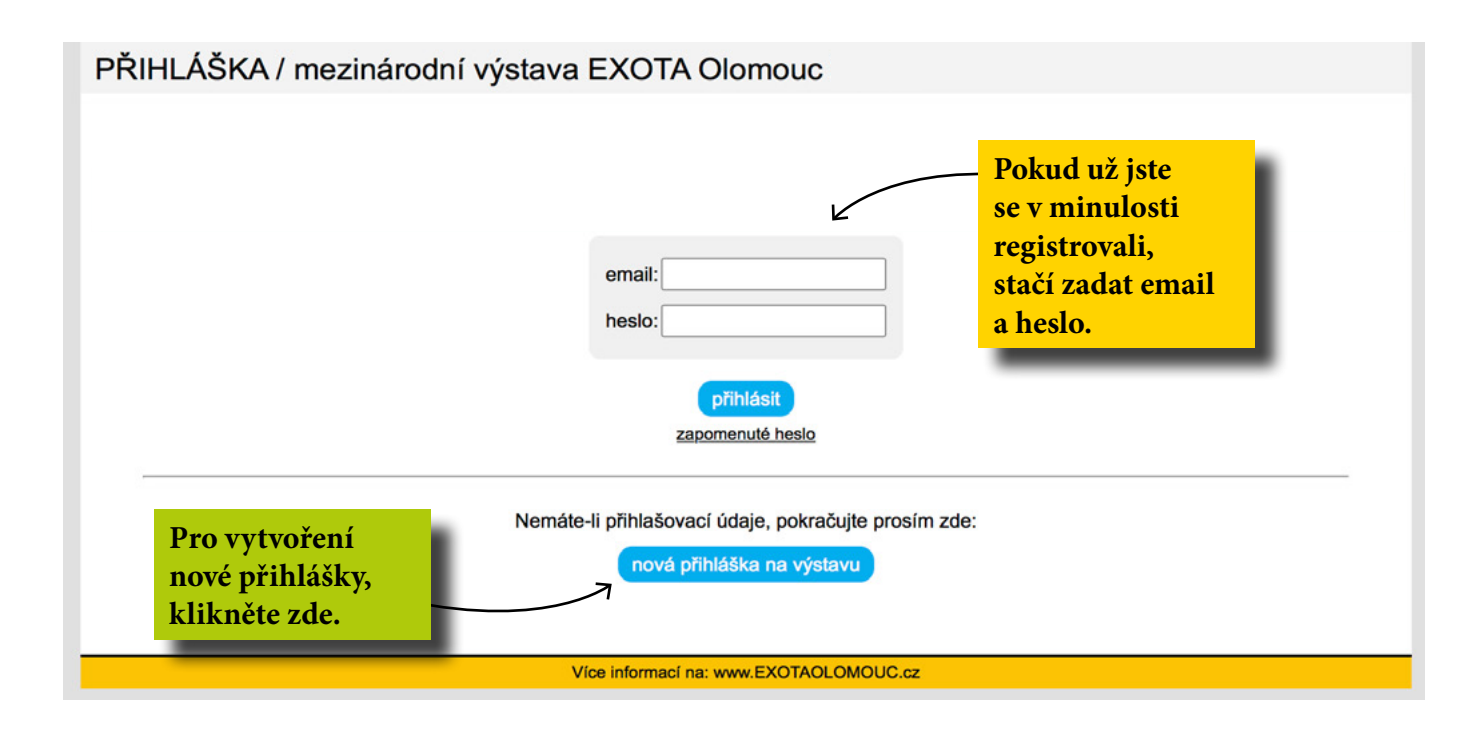

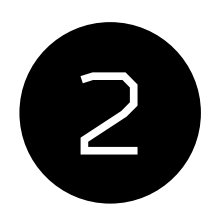

## Vytvoření nové přihlášky – REGISTRACE VYSTAVOVATELE

## PŘIHLÁŠKA / mezinárodní výstava EXOTA Olomouc

Přerušit a jít zpět na příhlášení

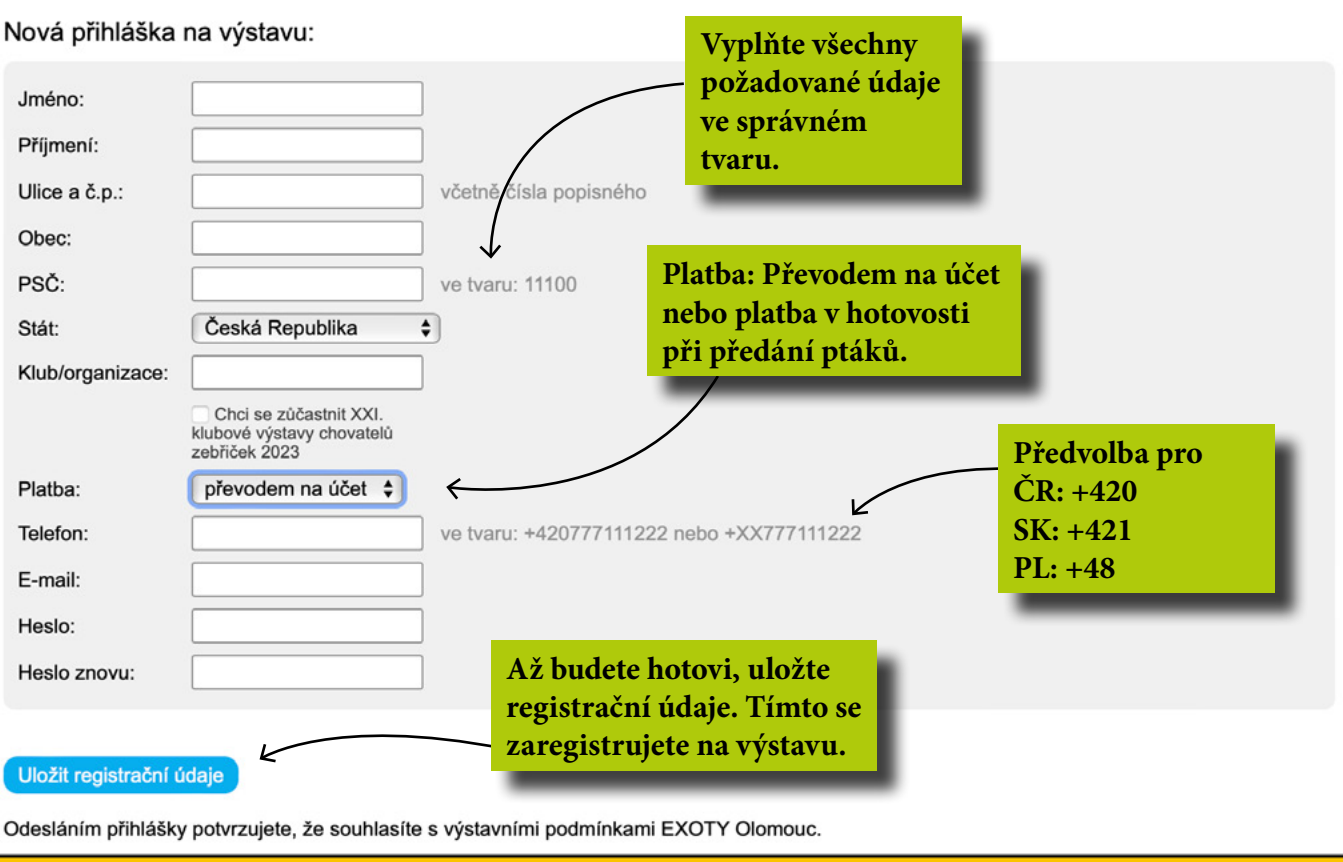

Více informací na: www.EXOTAOLOMOUC.cz

| 5                                                                                                    | Přihlašová                                                                                                    | ní ptáků                                                                                                    | Zde si můžete změnit<br>údaje k vaší registraci.                                                                                                    |
|----------------------------------------------------------------------------------------------------|----------------------------------------------------------------------------------------------------|----------------------------------------------------------------------------------------------------|----------------------------------------------------------------------------------------------------|
| PŘIHLÁŠI                                                                                                    | KA / mezinárodní                                                                                                    | výstava EXOT                                                                                                 | A Olomouc                                                                                                    |
| Příhlášený uživa                                                                                                    | atel: <b>Radomír Veselý</b> / <u>upr</u>                                                                                                    | avit údaje / odhlásit se                                                                                     |                                                                                                    |
| Jakmile budete<br>Odesláním přihl<br>Přihlášku lze na<br>Odeslat přihláš                                                                                                    | hotovi s naplněním vyst<br>ášky potvrzujete, že souhla<br>dále spravovat přes svůj ú<br>šku                                                                                                    | tavovaných exponátů,<br>asíte s výstavními podn<br>čet, a to až do                                           | přihlášku prosím odešlete.<br>nínkami EXOTY Olomouc.<br>poté bude možné změny provést pouze při přebírce ptáků na výstavě.<br>Zde přidáváte ptáky na přihlášku.<br>Vyberte zda přiblažujete jednotlivce                                             |
| Přidat:                                                                                                    | vce / kolekci / pár                                                                                                    | nebo nebodovaný ext                                                                                          | kolekci nebo pár.                                                                                                    |
| Zanagiata                                                                                                    |                                                                                                    |                                                                                                    |                                                                                                    |
|                                                                                                    | SVANI PLACI                                                                                                    |                                                                                                    |                                                                                                    |
| Zatim nemate Z                                                                                                    | aregistrovany zaune plaky.                                                                                                    | •                                                                                                    |                                                                                                    |
|                                                                                                    |                                                                                                    | Více informa                                                                                                 | cí na: www.EXOTAOLOMOUC.cz                                                                                                    |
|                                                                                                    |                                                                                                    |                                                                                                    | •                                                                                                    |
|                                                                                                    |                                                                                                    |                                                                                                    | $\mathbf{+}$                                                                                                    |
| _× (×.                                                                                                    |                                                                                                    |                                                                                                    |                                                                                                    |
| PRIHLASI                                                                                                    | KA / mezinárodní                                                                                                    | výstava EXOT                                                                                                 | AOlomouc                                                                                                    |
| Přihlásený uživa                                                                                                    | atel: <b>Radomír Veselý</b> / <u>upr</u>                                                                                                    | <u>avit údaje / odhlásit se</u>                                                                              |                                                                                                    |
| 7oXLogorous                                                                                                    |                                                                                                    |                                                                                                    |                                                                                                    |
| zper na sezna                                                                                                    | m                                                                                                    |                                                                                                    | Postupně vyberte z nabízených možností.                                                                                                    |
| Vložení je                                                                                                    | notlivce                                                                                                    |                                                                                                    | Postupně vyberte z nabízených možností.<br>Kompletní seznam všech ptáků                                                                                                    |
| Vložení je                                                                                                    | ednotlivce                                                                                                    |                                                                                                    | Postupně vyberte z nabízených možností.<br>Kompletní seznam všech ptáků<br>k možné registraci naleznete na <u>www.</u>                                                                                                    |
| Vložení je<br>Kategorie:                                                                                                    | ednotlivce<br>vyberte                                                                                                    | ;                                                                                                    | Postupně vyberte z nabízených možností.<br>Kompletní seznam všech ptáků<br>k možné registraci naleznete na <u>www.</u><br><u>exotaolomouc.cz/vystavovatele.php</u>                                                                                  |
| Vložení je<br>Kategorie:<br>Před odeslání                                                                                                    | m<br>ednotlivce<br>vyberte<br>n formuláře prosím vyplňte                                                                                                    | ¢<br>e všechny údaje.                                                                                        | Postupně vyberte z nabízených možností.<br>Kompletní seznam všech ptáků<br>k možné registraci naleznete na <u>www.</u><br><u>exotaolomouc.cz/vystavovatele.php</u>                                                                                  |
| Vložení je<br>Kategorie:<br>Před odeslání                                                                                                    | m<br>ednotlivce<br>vyberte<br>m formuláře prosím vyplňte                                                                                                    | ¢<br>e všechny údaje.                                                                                        | Postupně vyberte z nabízených možností.<br>Kompletní seznam všech ptáků<br>k možné registraci naleznete na <u>www.</u><br><u>exotaolomouc.cz/vystavovatele.php</u>                                                                                  |
| Vložení je<br>Kategorie:<br>Před odeslání                                                                                                    | m<br>ednotlivce<br>vyberte<br>m formuláře prosím vyplňte                                                                                                    | ¢<br>e všechny údaje.<br>Více informa                                                                        | Postupně vyberte z nabízených možností.<br>Kompletní seznam všech ptáků<br>k možné registraci naleznete na <u>www.</u><br><u>exotaolomouc.cz/vystavovatele.php</u>                                                                                  |
| Vložení je<br>Kategorie:<br>Před odeslání                                                                                                    | m<br>ednotlivce<br>vyberte<br>m formuláře prosím vyplňte                                                                                                    | ¢<br>e všechny údaje.<br>Více informa                                                                        | Postupně vyberte z nabízených možností.<br>Kompletní seznam všech ptáků<br>k možné registraci naleznete na <u>www.</u><br><u>exotaolomouc.cz/vystavovatele.php</u>                                                                                  |
| Vložení je<br>Kategorie:<br>Před odeslání                                                                                                    | ednotlivce vyberte m formuláře prosím vyplňte                                                                                                    | ¢<br>e všechny údaje.<br>Více informa                                                                        | Postupně vyberte z nabízených možností.<br>Kompletní seznam všech ptáků<br>k možné registraci naleznete na <u>www.</u><br><u>exotaolomouc.cz/vystavovatele.php</u>                                                                                  |
| Vložení je<br>Kategorie:<br>Před odeslání                                                                                                    | ednotlivce vyberte m formuláře prosím vyplňte KA / mezinárodní                                                                                                    | ¢<br>e všechny údaje.<br>Více informa                                                                        | <ul> <li>Postupně vyberte z nabízených možností.<br/>Kompletní seznam všech ptáků<br/>k možné registraci naleznete na www.<br/>exotaolomouc.cz/vystavovatele.php</li> <li>cí na: www.EXOTAOLOMOUC.cz</li> <li>Cí na: WWW.EXOTAOLOMOUC.cz</li> </ul> |
| PŘIHLÁŠI<br>Před odeslání                                                                                                    | ednotlivce vyberte m formuláře prosím vyplňte (A / mezinárodní stel: Radomír Veselý / upr                                                                                                    | ¢<br>e všechny údaje.<br>Více informa                                                                        | Postupně vyberte z nabízených možností.<br>Kompletní seznam všech ptáků<br>k možné registraci naleznete na <u>www.</u><br><u>exotaolomouc.cz/vystavovatele.php</u>                                                                                  |
| Vložení je<br>Kategorie:<br>Před odesláníu<br>PŘIHLÁŠI<br>Příhlášený uživa<br>Zpět na sezna                                                                                                    | ednotlivce vyberte m formuláře prosím vyplňte KA / mezinárodní tel: Radomír Veselý / upr                                                                                                    | ¢<br>e všechny údaje.<br>Více informa                                                                        | Postupně vyberte z nabízených možností.<br>Kompletní seznam všech ptáků<br>k možné registraci naleznete na <u>www.</u><br>exotaolomouc.cz/vystavovatele.php                                                                                         |
| Vložení je<br>Kategorie:<br>Před odeslání<br>PŘIHLÁŠI<br>Příhlášený uživa<br>Zpět na sezna                                                                                                    | ednotlivce vyberte m formuláře prosím vyplňte (A / mezinárodní stel: Radomír Veselý / upr                                                                                                    | ¢<br>e všechny údaje.<br>Více informa                                                                        | Postupně vyberte z nabízených možností.<br>Kompletní seznam všech ptáků<br>k možné registraci naleznete na <u>www.</u><br>exotaolomouc.cz/vystavovatele.php                                                                                         |
| Vložení je<br>Kategorie:<br>Před odeslání<br>PŘIHLÁŠI<br>Příhlášený uživa<br>Zpět na sezna<br>Vložení je                                                                                                    | ednotlivce vyberte m formuláře prosím vyplňte (A / mezinárodní atel: Radomír Veselý / upr                                                                                                    | ¢<br>e všechny údaje.<br>Více informa                                                                        | Postupně vyberte z nabízených možností.<br>Kompletní seznam všech ptáků<br>k možné registraci naleznete na www.<br>exotaolomouc.cz/vystavovatele.php cí na: www.EXOTAOLOMOUC.cz A Olomouc                                                           |
| Vložení je<br>Kategorie:<br>Před odeslání<br>PŘIHLÁŠI<br>Příhlášený uživa<br>Zpět na sezna<br>Vložení je<br>Kategorie:                                                                                                    | ednotlivce vyberte m formuláře prosím vyplňte KA / mezinárodní atel: Radomír Veselý / upr m ednotlivce Barevní kanáři                                                                                                    | ¢<br>e všechny údaje.<br>Více informa                                                                        | <ul> <li>Postupně vyberte z nabízených možností.<br/>Kompletní seznam všech ptáků<br/>k možné registraci naleznete na www.<br/>exotaolomouc.cz/vystavovatele.php</li> <li>cí na: www.EXOTAOLOMOUC.cz</li> <li>CA Olomouc</li> </ul>                 |
| Vložení je<br>Kategorie:<br>Před odesláníu<br>Přihlášený uživa<br>Zpět na sezna<br>Vložení je<br>Kategorie:<br>Skupina:                                                                                                    | Mednotlivce  vyberte m formuláře prosím vyplňte  (A / mezinárodní atel: Radomír Veselý / upr ) cdnotlivce Barevní kanáři [I. lipochromoví (světlí)]                                                                                                    | ¢<br>e všechny údaje.<br>Více informa<br>Více informa                                                        | Postupně vyberte z nabízených možností.<br>Kompletní seznam všech ptáků<br>k možné registraci naleznete na www.<br>exotaolomouc.cz/vystavovatele.php                                                                                                |
| Vložení je<br>Kategorie:<br>Před odeslání<br>Před odeslání<br>Příhlášený uživa<br>Zpět na sezna<br>Vložení je<br>Kategorie:<br>Skupina:<br>Barevná třída:                                                                    | Markanáři Ednotlivce   vyberte   m formuláře prosím vyplňta   CA / mezinárodní   atel: Radomír Veselý / upr   atel: Radomír Veselý / upr   Earevní kanáři   I. lipochromoví (světlí)   1 bílí                                                                                                    | a všechny údaje.<br>Více informa<br>Více informa<br>výstava EXOT<br>avit údaje / odhlásit se                 | Postupně vyberte z nabízených možností.<br>Kompletní seznam všech ptáků<br>k možné registraci naleznete na www.<br>exotaolomouc.cz/vystavovatele.php cí na: www.EXOTAOLOMOUC.cz A Olomouc                                                           |
| Vložení je<br>Kategorie:<br>Před odeslání<br>Před odeslání<br>Přihlášený uživa<br>Zpět na sezna<br>Vložení je<br>Kategorie:<br>Skupina:<br>Barevná třída:<br>Třída:<br>Ponie:                                                | A / mezinárodní A / mezinárodní A / mezinárod                                                                                                    | ¢<br>všechny údaje.<br>Více informa                                                                          | Postupně vyberte z nabízených možností.<br>Kompletní seznam všech ptáků<br>k možné registraci naleznete na <u>www.</u><br>exotaolomouc.cz/vystavovatele.php                                                                                         |
| Vložení je<br>Kategorie:<br>Před odeslání<br>Před odeslání<br>Příhlášený uživa<br>Zpět na sezna<br>Vložení je<br>Kategorie:<br>Skupina:<br>Barevná třída:<br>Třída:<br>Popis:                                                | Mednotlivce  vyberte m formuláře prosím vyplňte  KA / mezinárodní atel: Radomír Veselý / upr  Dednotlivce  Barevní kanáři I. lipochromoví (světlí) I bílí i - dominantně bílí (1/1) dominantně bílí (1/1)                                                                                                    | a všechny údaje.<br>Více informa<br>Více informa<br>výstava EXOT<br>avit údaje / odhlásit se                 | Postupně vyberte z nabízených možností.<br>Kompletní seznam všech ptáků<br>k možné registraci naleznete na www.<br>exotaolomouc.cz/vystavovatele.php cí na: www.EXOTAOLOMOUC.cz A Olomouc A Olomouc                                                 |
| VIOŽENÍ JE<br>Kategorie:<br>Před odeslání<br>Před odeslání<br>Příhlášený uživa<br>Zpět na sezna<br>VIOŽENÍ JE<br>Kategorie:<br>Skupina:<br>Barevná třída:<br>Třída:<br>Popis:<br>Doplňte údaje                               | A / mezinárodní<br>A / mezinárodní<br>A / me |                                                                                                    | Postupně vyberte z nabízených možností.<br>Kompletní seznam všech ptáků<br>k možné registraci naleznete na www.<br>exotaolomouc.cz/vystavovatele.php                                                                                                |
| VIOŽENÍ je<br>Kategorie:<br>Před odeslání<br>Před odeslání<br>Přihlášený uživa<br>Zpět na sezna<br>VIOŽENÍ je<br>Kategorie:<br>Skupina:<br>Barevná třída:<br>Třída:<br>Popis:<br>Doplňte údaje<br>Pohlaví:                   | A / mezinárodní<br>A / mezinárodní<br>A / me | všechny údaje.<br>Více informa<br>výstava EXOT<br>avit údaje / odhlásit se<br>Nezaj<br>Poku<br>(10 %<br>Polu | Postupně vyberte z nabízených možností.<br>Kompletní seznam všech ptáků<br>k možné registraci naleznete na www.<br>exotaolomouc.cz/vystavovatele.php                                                                                                |
| Vložení je<br>Kategorie:<br>Před odeslání<br>Před odeslání<br>Příhlášený uživa<br>Zpět na sezna<br>Vložení je<br>Kategorie:<br>Skupina:<br>Barevná třída:<br>Třída:<br>Popis:<br>Doplňte údaje<br>Pohlaví:<br>Číslo kroužku: | Continue  Continue Continue Continue  Continue Continue Continue Continue Continue Continue Continue Continue Continue Continue Continue Continue Continue Continue Continue Co                                                                                                    |                                                                                                    | Postupně vyberte z nabízených možností.<br>Kompletní seznam všech ptáků<br>k možné registraci naleznete na www.<br>exotaolomouc.cz/vystavovatele.php                                                                                                |

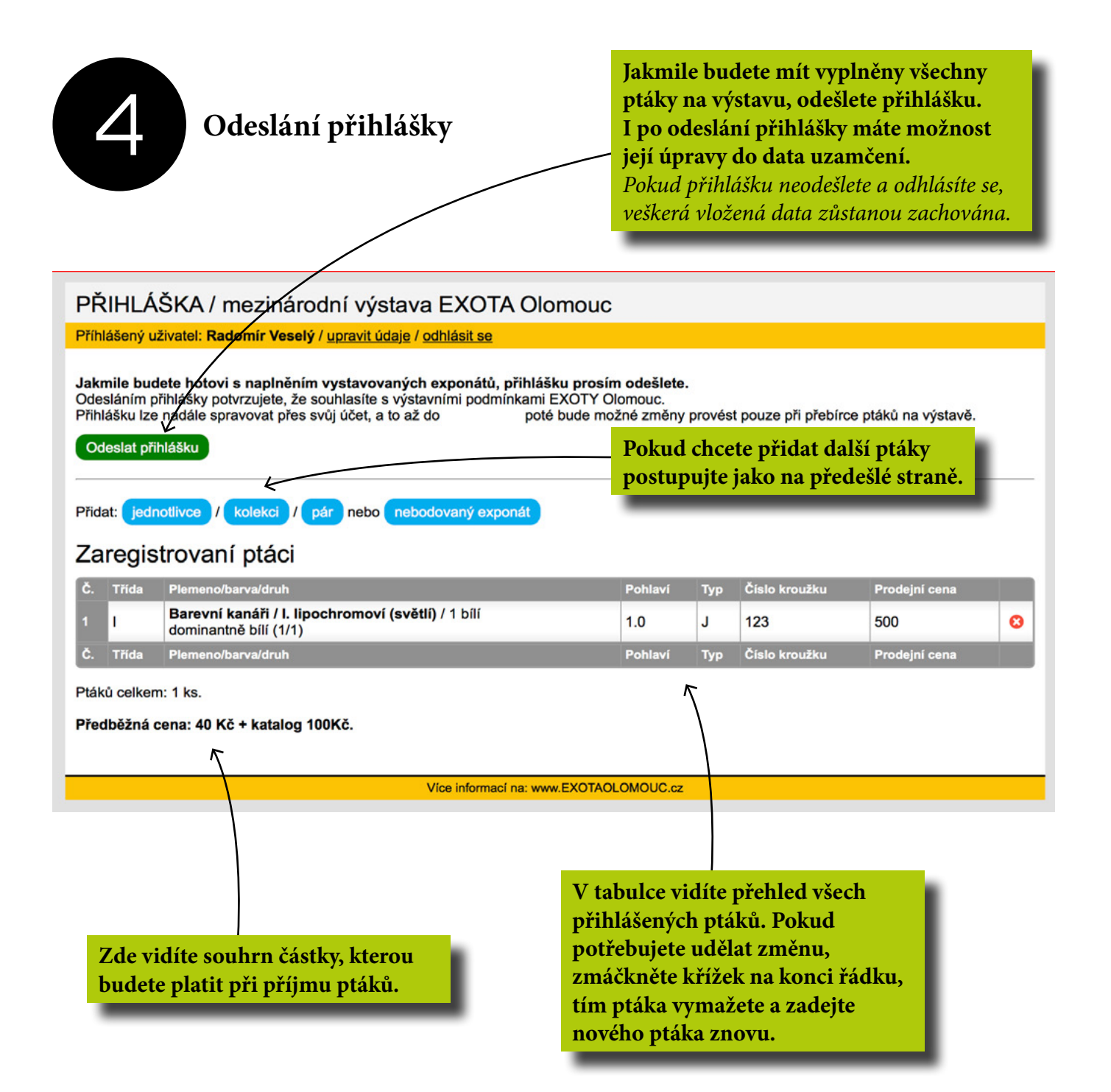